## Chapter - 10

# **Budget in Tally**

#### Budget

टैली में बजट का निर्माण खर्चो पर नियंत्रण रखने के लिए किया जाता है आप Tally.ERP 9, में Budget Feature का Use करके अपनी कंपनी के आय तथा व्यय पर नजर रख सकते है और यह भी देख सकते है की आय और व्यय आपके बजट के According है या नही | बजट कंपनी के Funds को और effectively Use करने में आपकी मदद करता है |

बजट एक निश्चित उद्देश्य के लिए एक निर्धारित अवधि के लिए बनाया गया विवरण होता है, जिसमे हम वित्तीय मामलो के बारे में विचार रखते है। बजट किसी व्यक्तियों या संगठन की क्षमता मापने का आसान तरीका है जिससे हम तय किये गए माप व वास्तविक कार्य की आसानी से तुलना कर सकते है। यह एक संगठन के उदेश्य पूर्ति के लिए बनाए गए घटक है जो कार्य के शुरू होने से पहले ही निश्चित कर लिए जाते है। यह संगठन की कार्य प्रणाली का blue print माना जा सकता है। बजट एक निश्चित अवधि के लिए आमतौर पर एक वर्ष के लिए एक वित्तीय योजना है। बजट किसी व्यक्ति, परिवार, लोगों का एक समूह, एक व्यवसाय,एक सरकार,एक देश,बहुराष्ट्रीय संगठन या किसी और चीज के बारे में किया जा सकता है जो पैसे कमाता है और खर्च करता है। बजट का उपयोग भविष्य के लिए योजना बनाने में किया जाता है ताकि हमे ये याद रहे की हम जो भी कार्य करे वो उस बजट के अनुसार करे ताकि हमारा तय किया गया हर कार्य हो सके

#### Budget in Tally

Tally में बजट एक special option होता है। बजट का उद्देश्य कार्य के लिए बजट निर्धारण करना होता है। इस option के द्वारा यदि हम किसी भी ledger का बजट create करते है तो उसके खर्चो के लिए रकम का निर्धारण कर लेते है। यदि उस particular ledger में निर्धारित रकम से ज्यादा हम खर्च करते है तो टैली में entry करते समय यह बतायेगा की निर्धारित रकम समाप्त हो चुकी है। यदि हम दूसरी बार किसी ledger का बजट बनाना चाहते है तो इसे हम बना सकते है।

#### How to activate Budget in tally

Budget बनाने से पहले budget feature को activate करना होता है उसके लिए आपको सबसे पहले F11 key का प्रयोग करते है। इस key को प्रेस करने पर एक option window display होती है इस window में एक option होता है। जो budget से सम्बंधित रहता है इस option को yes करने पर बजट activate हो जाता है |

|                                                                                                    | Account      | ing Features                                                 |             |  |  |  |  |
|----------------------------------------------------------------------------------------------------|--------------|--------------------------------------------------------------|-------------|--|--|--|--|
| General                                                                                                    |              | Invoicing                                                    |             |  |  |  |  |
| Integrate Accounts and Inventory                                                                                     | ? Yes        | Allow Invoicing                                              | ? Yes       |  |  |  |  |
| Income/Expense Statement instead of P & L                                                                            | ? No         | Enter Purchases in Invoice Format                            | ? Yes       |  |  |  |  |
| Allow Multi-Currency                                                                                                 | ? No         | Use Debit/Credit Notes                                       | ? No        |  |  |  |  |
|                                                                                                    |              | Use Invoice mode for Credit Notes                            | 2 No        |  |  |  |  |
| Outstandings Management                                                                                              |              | Ose involce mode for Debit Notes                             | . 110       |  |  |  |  |
| Maintain Bill-wise Details                                                                                           | ? Yes        | Budgets & Scenario Management                                |             |  |  |  |  |
| (for Non-Trading A/cs also)                                                                                          | 2 No         | Maintain Budgets and Controls                                | ? Yes       |  |  |  |  |
| Activate Interest Calculation                                                                                        | ? No<br>2 No | Use Reversing Journals & Optional Vo                         | uchers ? No |  |  |  |  |
| (use advanced parameters)                                                                                            | 110          |                                                              |             |  |  |  |  |
| Cost/Profit Centres Management                                                                                       |              | Other Features                                               |             |  |  |  |  |
| Maintain Payrol ? No                                                                                                 |              | Enable Cheque Printing                                       | ? Yes       |  |  |  |  |
| Maintain Cost Centres                                                                                                | ? No         | Set/Alter Cheque Printing Configura                          | tion ? NO   |  |  |  |  |
| Use Cost Centre for Job Costing                                                                                      | ? No         | Allow Zero valued entries                                    | ? No        |  |  |  |  |
| More than ONE Payroll / Cost Category                                                                                | ? No         | Maintain Multiple Mailing Details for Company & Ledgers ? No |             |  |  |  |  |
| Use Pre-defined Cost Centre Allocations during Entry ? No<br>Show Opening Balance for Revenue Items in Reports 2, No |              | Set/Alter Company Mailing Details ? N                        |             |  |  |  |  |
| Onow opening balance for revenue remain rep                                                                          |              | Enable Company Logo                                          | ? No        |  |  |  |  |
|                                                                                                    |              |                                                              |             |  |  |  |  |
|                                                                                                    |              |                                                              |             |  |  |  |  |
|                                                                                                    |              |                                                              | Accept '    |  |  |  |  |
| F1: Accounts F2:                                                                                                    | Inventory    | F3: Statutory F6: Add-Ons                                    | Mar N       |  |  |  |  |

### How to create Budgets in Tally

बजट को activate करने के बाद budget option activate हो जाता है | आप budget option पर जाने के लिए आपको पहले Gateway of tally के अंतर्गत Account information में बजट ऑप्शन मिलता है। जब आप इस ऑप्शन को एंटर करते है तो आपको तीन ऑप्शन मिलते है- Create, Alter, Quit | create option का प्रयोग नया बजट बनाने के लिए किया जाता है, Alter option का प्रयोग पहले से बने हुए बजट को देख सकते है और उसमे आप अपने अनुसार जो परिवर्तन करना चाहते है तो कर सकते है |

अब आपको budget create करने के लिए create option पर select करना होता है जिससे आपके सामने budget creation window open हो जाएगी। अब आप बजट create कर सकते है |

Individual ledger account, groups of ledger accounts तथा Cost Centers इन सभी के लिए हम Budget बना सकते है। उदा. के लिए traveling, advertisement, operations आदि के लिए बजट बना सकते है। बजट बनाने के लिए निम्न स्टेप्स को फॉलो करे |Gateway of Tally → Accounts Info. → Budgets → Create पर क्लिक करे |

| Gateway of Tail<br>Accounts In<br>Groups<br>Ledgers<br>COst Catego<br>Budgets<br>Scenarios<br>CuRrencies<br>Voucher Type<br>Quit | ly<br>fo.<br>ries<br>es                      |                                      |                                                    |              |                                           |                                                                         |                   |          |                                             |
|----------------------------------------------------------------------------------------------------|----------------------------------------------|--------------------------------------|----------------------------------------------------|--------------|-------------------------------------------|-------------------------------------------------------------------------|-------------------|----------|---------------------------------------------|
| Tally.ERP 9                                                                                                    |                                              |                                      |                                                    |              |                                           |                                                                         |                   |          | - D ×                                       |
| P: Print E: Export                                                                                                    | M: E-Mail                                    | 0: Upload                            | S: TallyShop                                       | G: Language  | K: Keyboard                               | K: Control Centre                                                       | H: Support Centre | H: Help  | F1: Select Cmp                              |
| Current Period<br>1-4-2016 to 31-3-2017<br>Name of Company<br>Nict Computer Store                                                | List of Selected Con                         | Current D<br>Friday, 1 Ap<br>npanies | ate<br>r, 2016<br>Date of Last Entry<br>1-Apr-2016 |              |                                           |                                                                         |                   |          | F2: Date<br>F2: Period<br>F3: Company       |
|                                                                                                    |                                              | 4                                    |                                                    |              |                                           | Gateway of Tally<br>Accounts info<br>Budgets<br>Create<br>Atter<br>Quit |                   |          | F3: Cmp Info   F4: Cannect   F4: Disconnect |
| Product                                                                                                    | Version & Upd<br>Series A Releas<br>(Latest) | ates Ctrl + Alt +<br>e 5.4.9         | T License & Services<br>Educational Mode           | Ctrl + Alt + | L Configuration<br>Gateway<br>ODBC Server | Ctrl + Alt + F<br>localhost:9999<br>9000                                | Calculator        | Ctrl + N | F11: Features                               |

Create option पर क्लिक करने से Budget Creation Window open होगी यहाँ आवश्यक जानकारी भरे |

- Name-यहाँ बजट का नाम दे |
- Under- यहाँ primary सेलेक्ट करे |
- Period of Budget- यहाँ बजट का पीरियड बताते है की कब से कब तक के लिए बजट बनाना है |

|             |              |        | ABC Co           | mpany        |    | Ctrl + M >      |
|-------------|--------------|--------|------------------|--------------|----|-----------------|
| Name : Co   | orporation B | udget  |                  |              |    | List of Budgets |
| Under : 🗖 P | Primary      |        |                  |              |    | 🗆 Primary       |
| Period of B | ludget       | Se     | et / Alter Budge | ts of        |    |                 |
| From        | To           | Groups | Ledgers          | Cost Centres | Gs |                 |
| 1-Apr-2006  | 31-Mar-2007  | No     | No               | No           | A  |                 |

Alter budget

Gateway of tally  $\rightarrow$  account info  $\rightarrow$  budget  $\rightarrow$  alter

आल्टर ऑप्शन का प्रयोग हम पहले से बने हुए बजट को देखने के लिए और उस बजट में परिवर्तन करने के लिए करते है।

1) Name: यहाँ पहले से बना हुऐ बजट का नाम डालते है। जिसको आप देखना या change करना चाहते है। 2) Under: यहाँ Default या पूर्व में बने किसी बजट को चुन सकते है।

#### Delete a budget

Gateway of tally  $\rightarrow$  account info  $\rightarrow$  budget  $\rightarrow$  alter  $\rightarrow$  alt+D

बजट को हटाने के लिए आपको आल्टर ऑप्शन सेलेक्ट करना होता है जिससे एक विंडो ओपन होती है उसमे बजट के नाम की सूची में से जिस बजट को हटाना हो उसे चुनते है और Alt +D key दबा देते है जिससे वह बजट डिलीट हो जाता है।